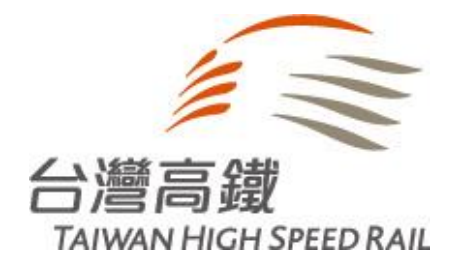

# 台新Point及紅利點數 兌換TGo點數操作流程(APP版)

## 兌換台新點數序號

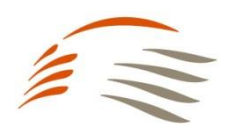

【步驟1】 掃描立即下載或開啟台新銀行Richart Life App

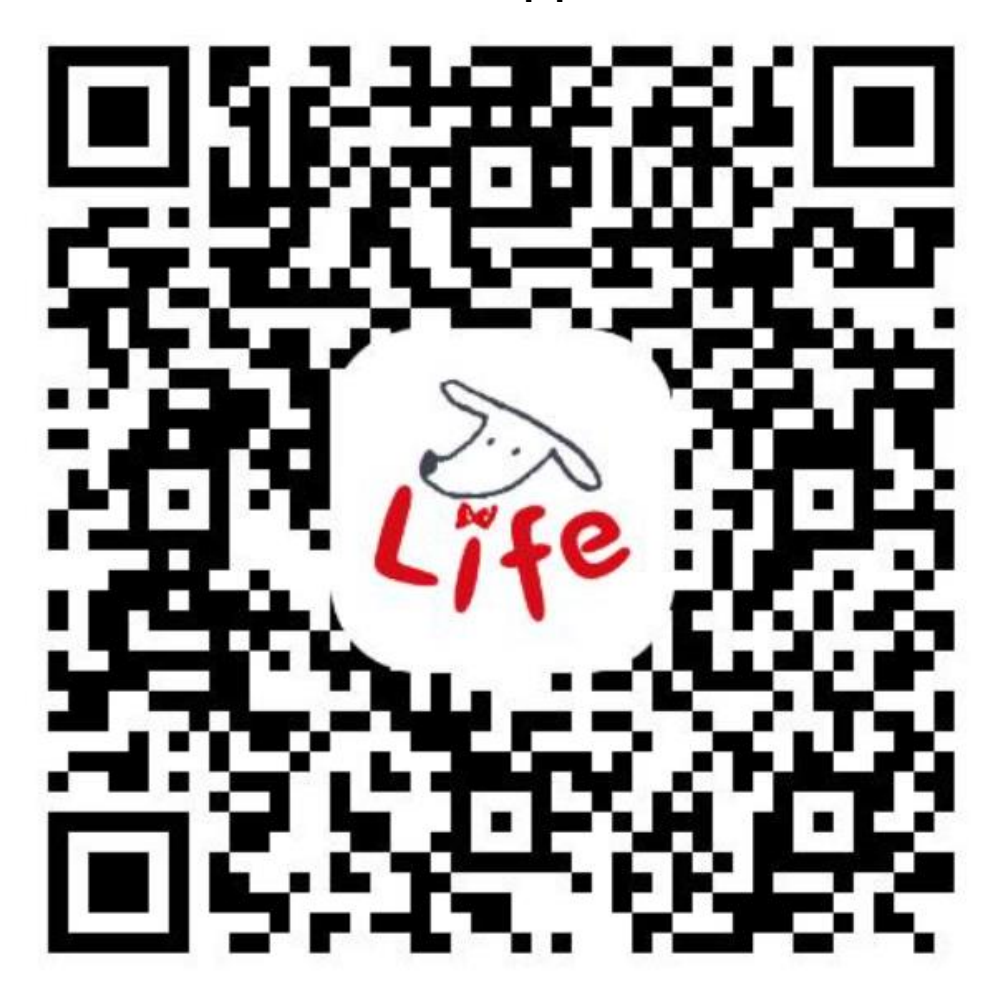

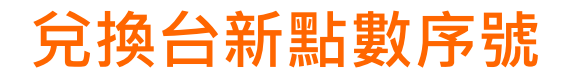

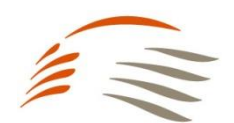

### 【步驟2~5】請依序操作

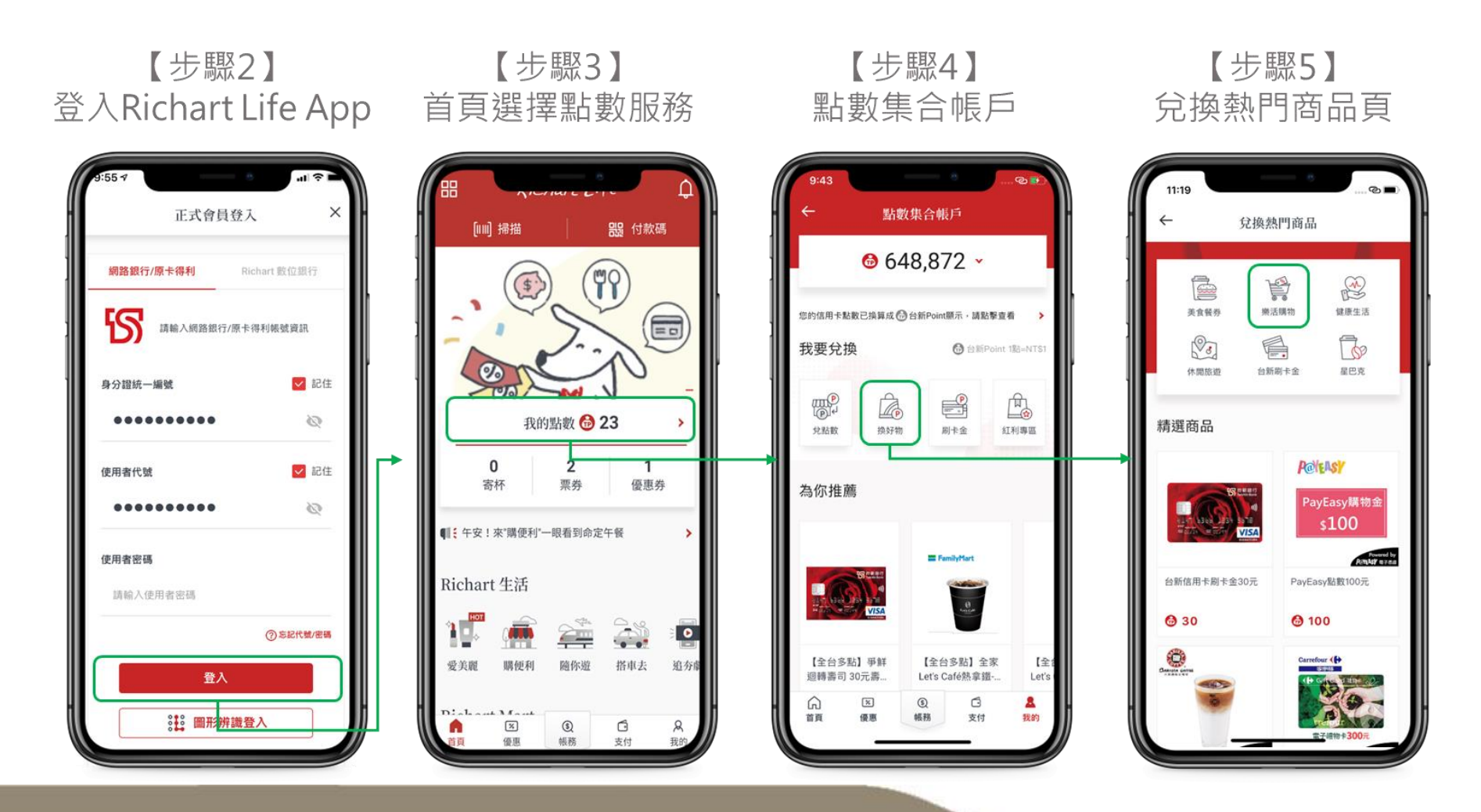

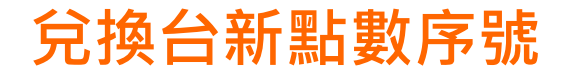

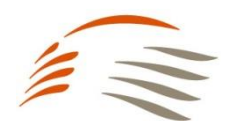

### 【步驟6~9】請依序操作 完成兌換後,台新銀行將會以郵件發送高鐵TGo點數序號

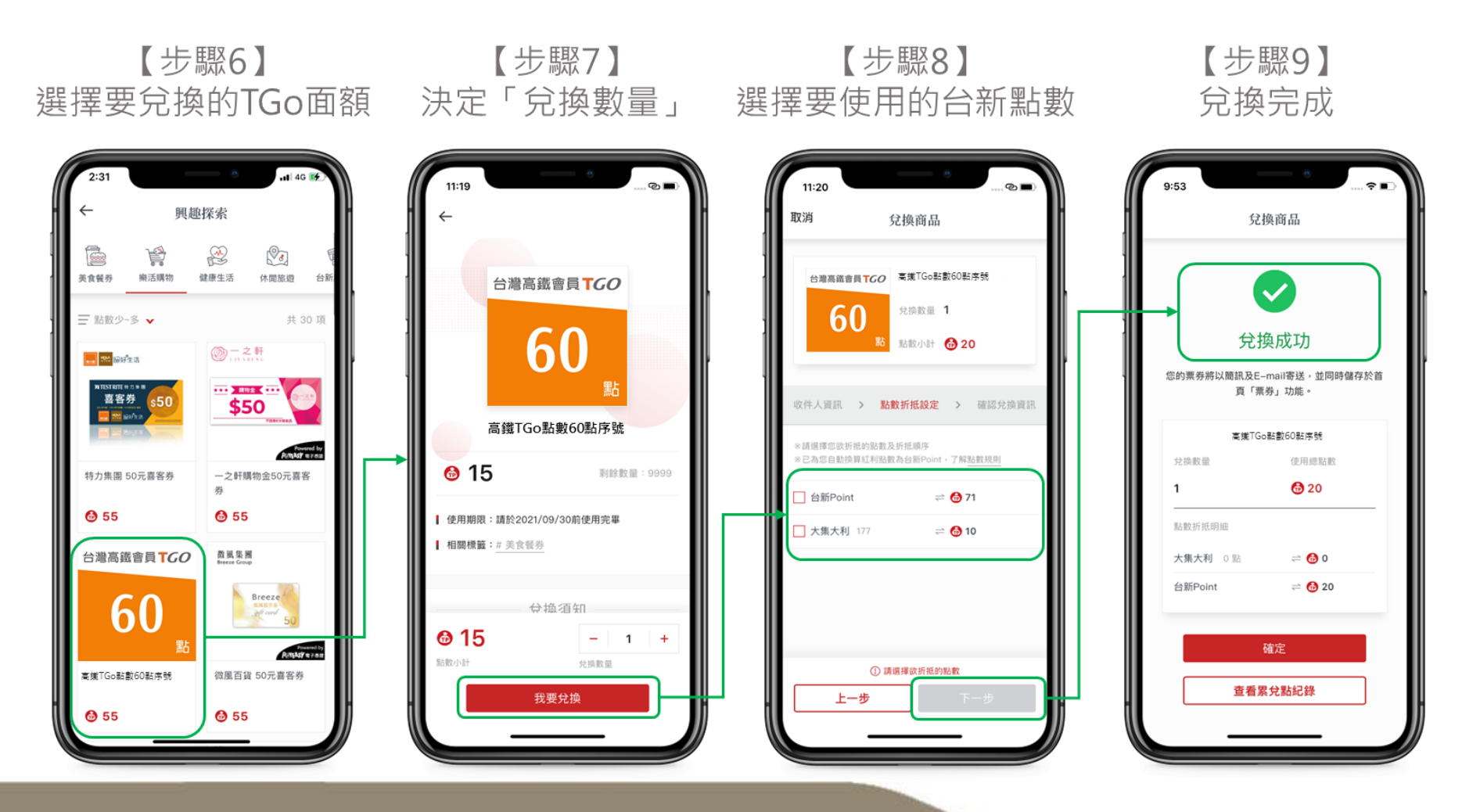

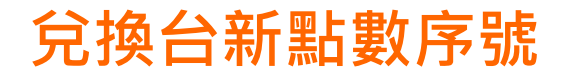

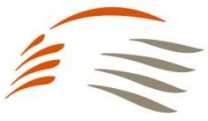

@ **1** 88% 🔳

職車優惠

專屬好康

 $\odot$ 

無障礙服務

(>

0

高鐵好物

TGo會員App

### 【步驟10】請持台新銀行兌換通知中提供的高鐵TGo點數序號至TGo會員網站或APP 進行序號輸入完成入點

【步驟10】 台新銀行兌換通知提供TGo點數序號

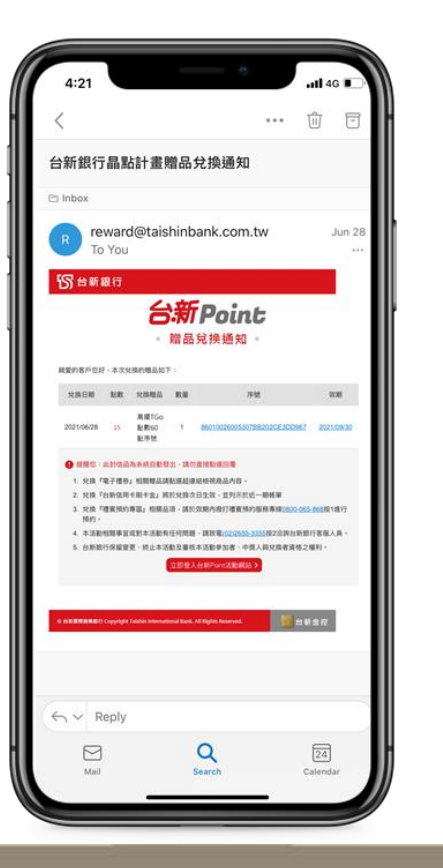

### TGo會員網站 https://tgo.thsrc.com.tw/index.html

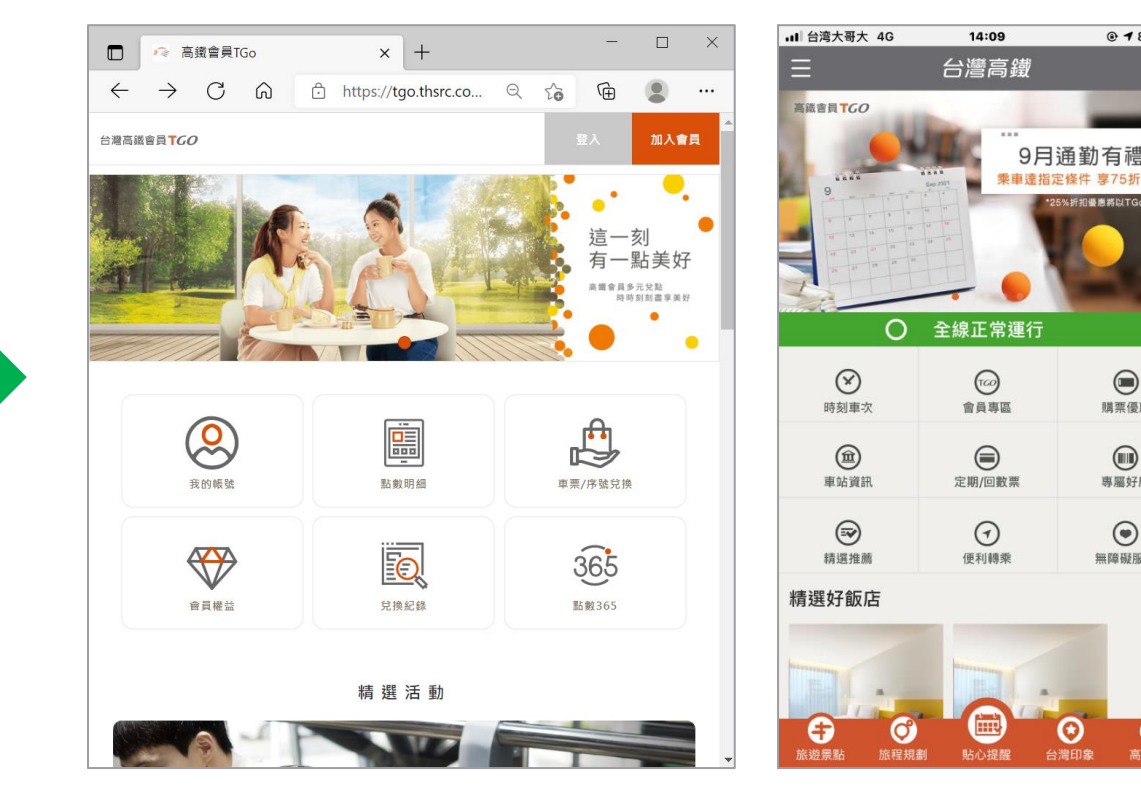

#### Copyright © Taiwan High Speed Rail Corporation.

## 取得TGo點數(TGo會員APP)

### 【步驟1】 掃描立即下載高鐵會員App

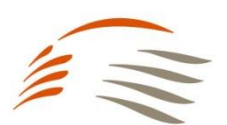

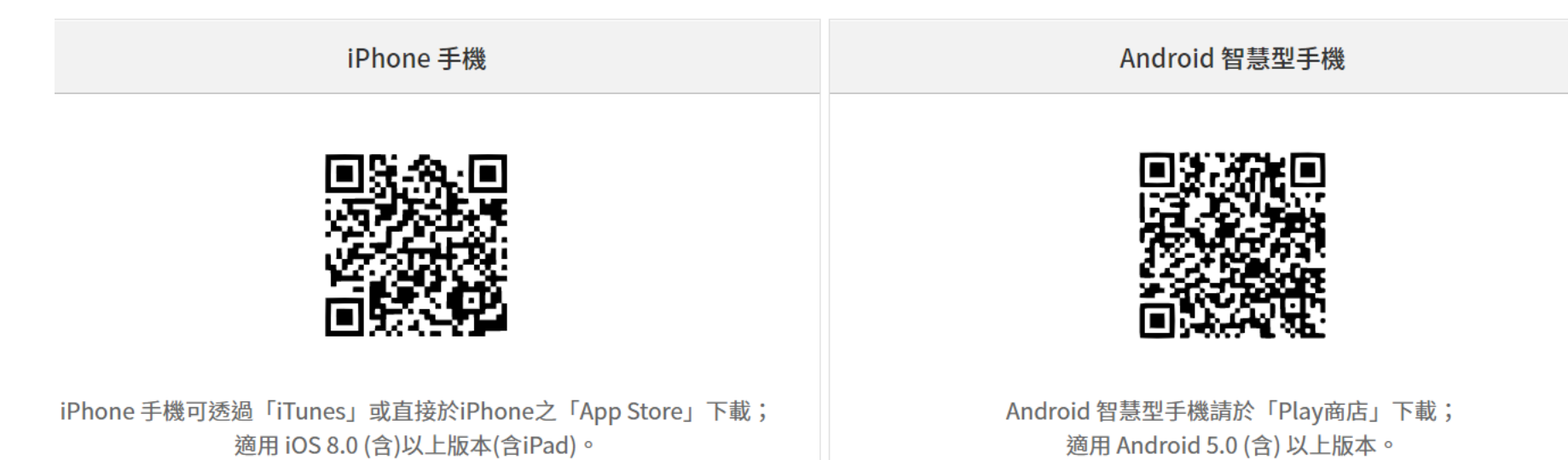

Copyright © Taiwan High Speed Rail Corporation.

## 取得TGo點數(TGo會員APP)

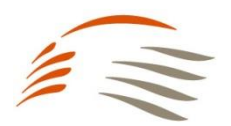

### 【步驟2~3】請先點選「會員專區」 → 再點選「兌換專區」

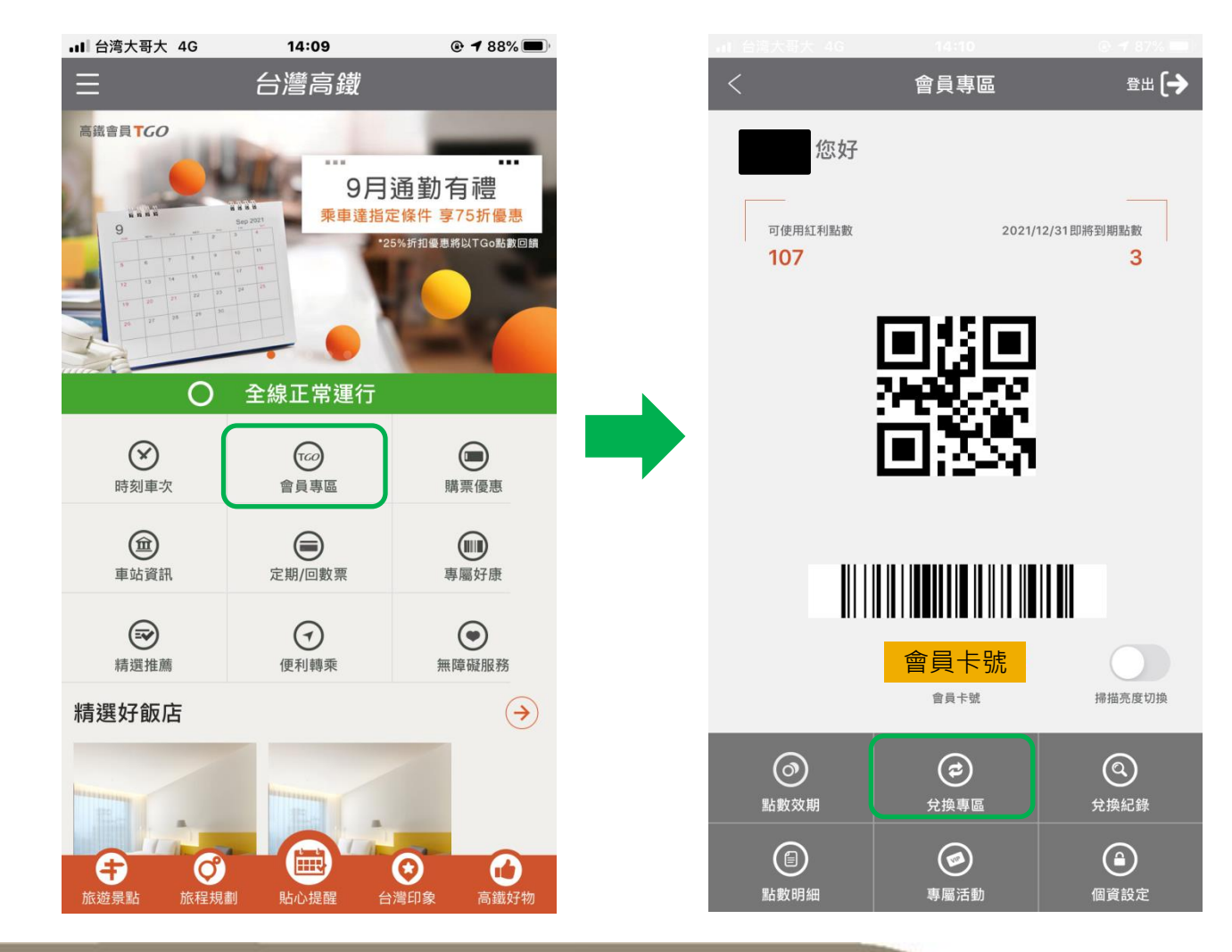

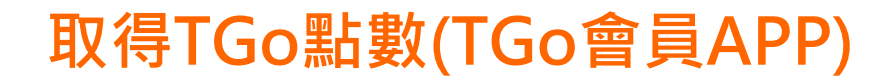

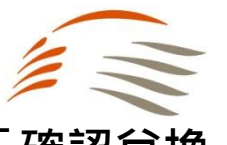

### 【步驟4~5】 選擇「序號兌換」→ 輸入序號共15碼→ 勾選我不是機器人「確認兌換」 → 即可獲得TGo點數

| ■ 台湾大哥大 4G      | 14:11 (      | ● 🕈 87% 🛄 ) |   | ■■ 台湾大哥大 4G | 14:11       |                          |
|-----------------|--------------|-------------|---|-------------|-------------|--------------------------|
| <               | 兌換專區         |             |   | <           | 兌換專區        |                          |
| 付款)             | 專區購票需立即      | 完成          |   | ▶ 序號兌換      |             |                          |
|                 | <b>車</b> 画換購 | _           |   |             | 車票換購        |                          |
|                 |              |             |   |             | 序號兌換        |                          |
|                 | 序號兌換         |             |   |             |             |                          |
| 1.查詢區問 2 選      | 要車次 3確認訂購 4  | 皇成訂位        |   | 序號兌換        |             |                          |
|                 |              |             |   | 請輸入序號       |             |                          |
| 查詢區間            |              |             | 1 | 輸入時請留意字母力   | 高小7         |                          |
| 優惠選擇<br>請選擇優惠方案 |              | v           |   | 2我不是        | ≧機器人        | で<br>reCAPTCHA<br>隠私權・條款 |
| 帳戶點數共           |              |             |   | 3           | 確認兌換        |                          |
| 107點            |              |             |   |             |             | <u>ں</u>                 |
| 啟程站             |              |             |   | 提醒您         |             |                          |
| 南港              |              | ×           |   | 1. 序號使用方式請依 | R各活動辦法說明為準· | >                        |

## 取得TGo點數(TGo會員APP)

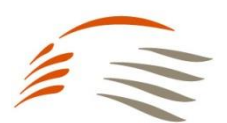

### 【步驟6】

可至功能選單選擇「兌換紀錄」→ 序號兌換紀錄,確認序號是否成功兌換

| TGO 台灣高鐵會員  | Ξ   |  |  |  |  |  |  |
|-------------|-----|--|--|--|--|--|--|
| ▶ 可使用點數 284 |     |  |  |  |  |  |  |
| ▶兌換紀錄       |     |  |  |  |  |  |  |
| 車票兌換紀錄      |     |  |  |  |  |  |  |
| 序號兌換紀錄      |     |  |  |  |  |  |  |
| 序號兌換紀錄      |     |  |  |  |  |  |  |
|             | 換序號 |  |  |  |  |  |  |
|             |     |  |  |  |  |  |  |
| 坦融你         |     |  |  |  |  |  |  |

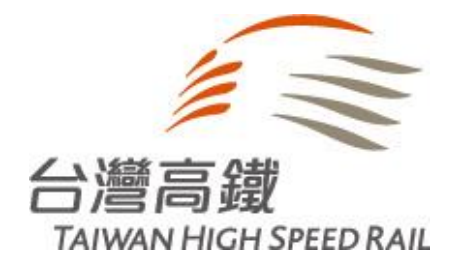

# 台新Point及紅利點數 兌換TGo點數操作流程(電腦版)

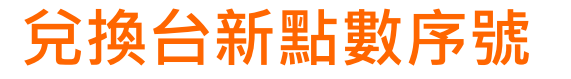

### 【步驟1~2】請依序操作

#### 【步驟1】 登入台新Point活動網站

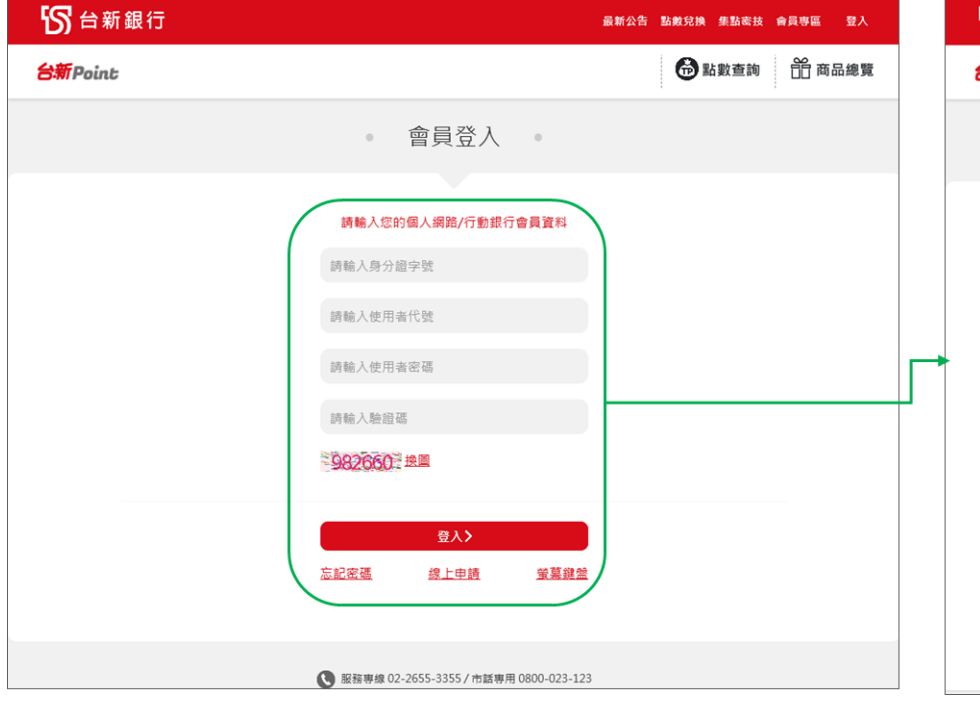

# 

#### **1**5 台新銀行 最新公告 點數兌換 集點密技 會員專區 登出 6 13 <sup>台新 Point</sup> 13 商品總覽 點數不夠用 台新Point 台新刷卡金 合併信用卡點數 美食天堂 好康抽獎 健康生活 家庭會員點數移轉 我的帳戶 🔹 0 樂活購物 休閒旅遊 限台新ATM兌換 限全家Famiport兌換 目前剩餘點數 TP 13 前往兌換> 點數種類 到期日 點數 台新 Point 13點 2022/03/31 台新 Point 2023/03/31 0點 ● 備註 ● 如欲了解大集大利/無限紅利/點亮心意之點數到期日,請至Richart Life APP/網銀/ 行銀查詢 ● Richart Life APP操作步驟:下載→登入→點擊我的點數→點擊點數總額→選擇欲查

● 網路銀行操作步驟:登入→信用卡→紅利點數/里數→查詢與兌換點數

看之點數頁籤

#### 【步驟2】 從菜單中點選「點數兌換」

Copyright © Taiwan High Speed Rail Corporation.

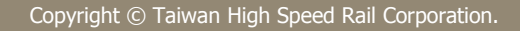

All Contents Confidential.

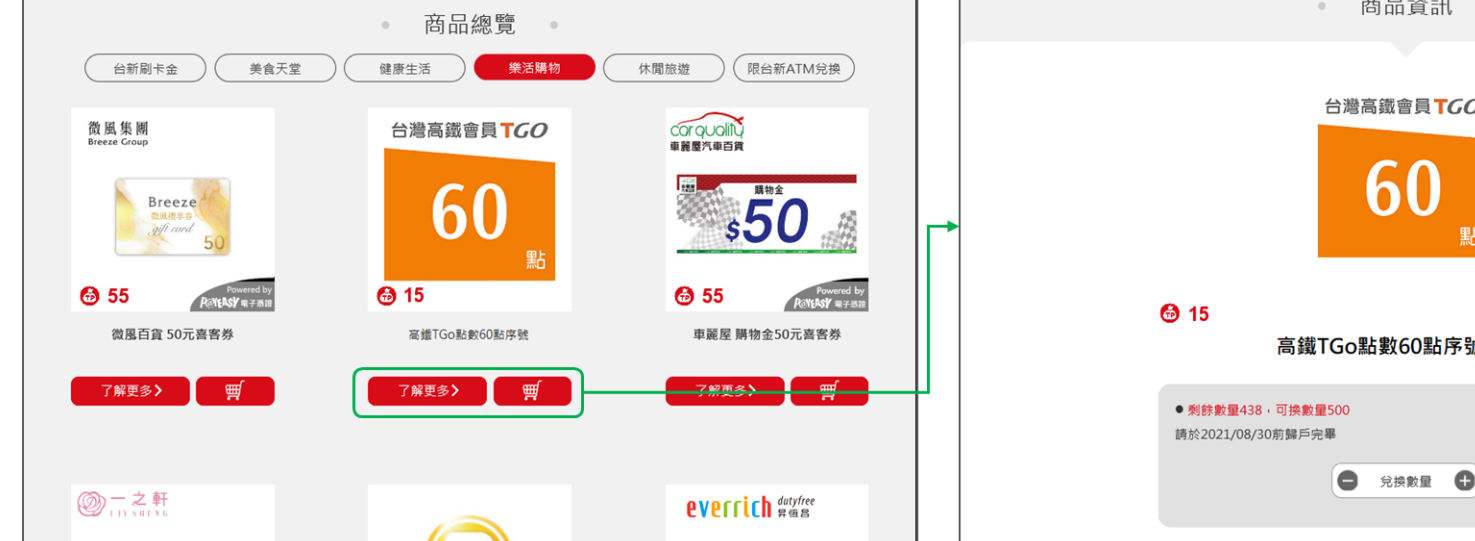

062.4

### 【步驟3】 登入台新Point活動網站

台新 Point
13
13
13

### 【步驟3~4】請依序操作

**1**5 台新銀行

開約会

台新Point

兌換台新點數序號

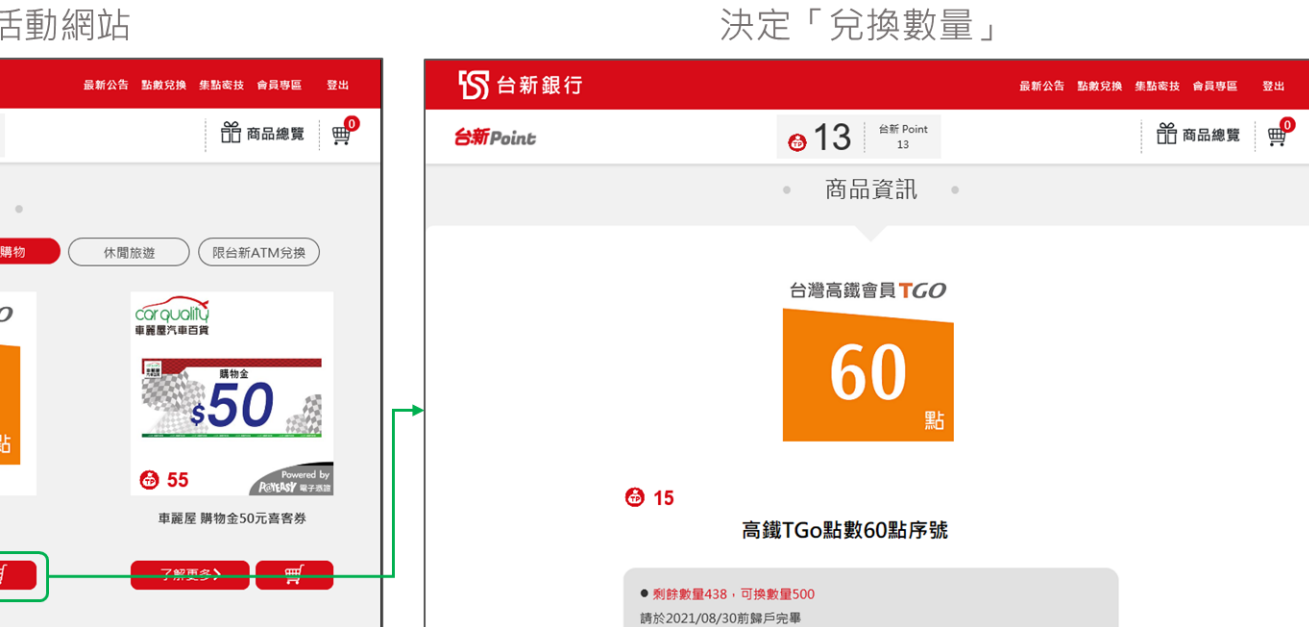

【步驟4】

回列表頁>

加入購物車>

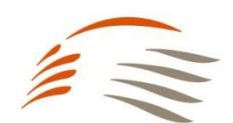

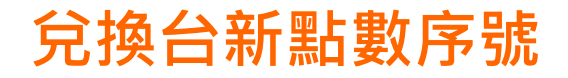

### 【步驟5~7】請依序操作

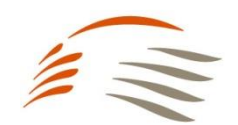

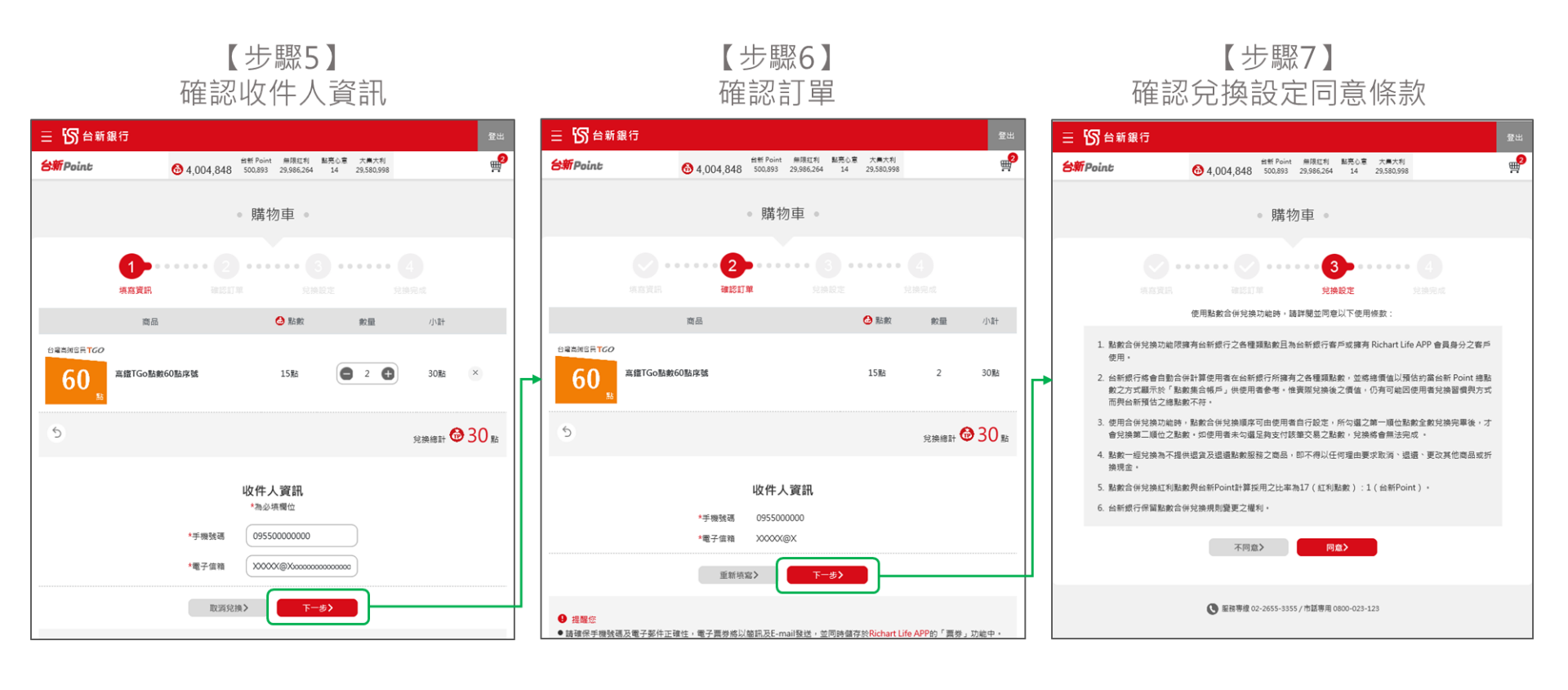

## 兌換台新點數序號

# 

### 【步驟8~10】請依序操作 完成兌換後,台新銀行將會以郵件發送高鐵TGo點數序號

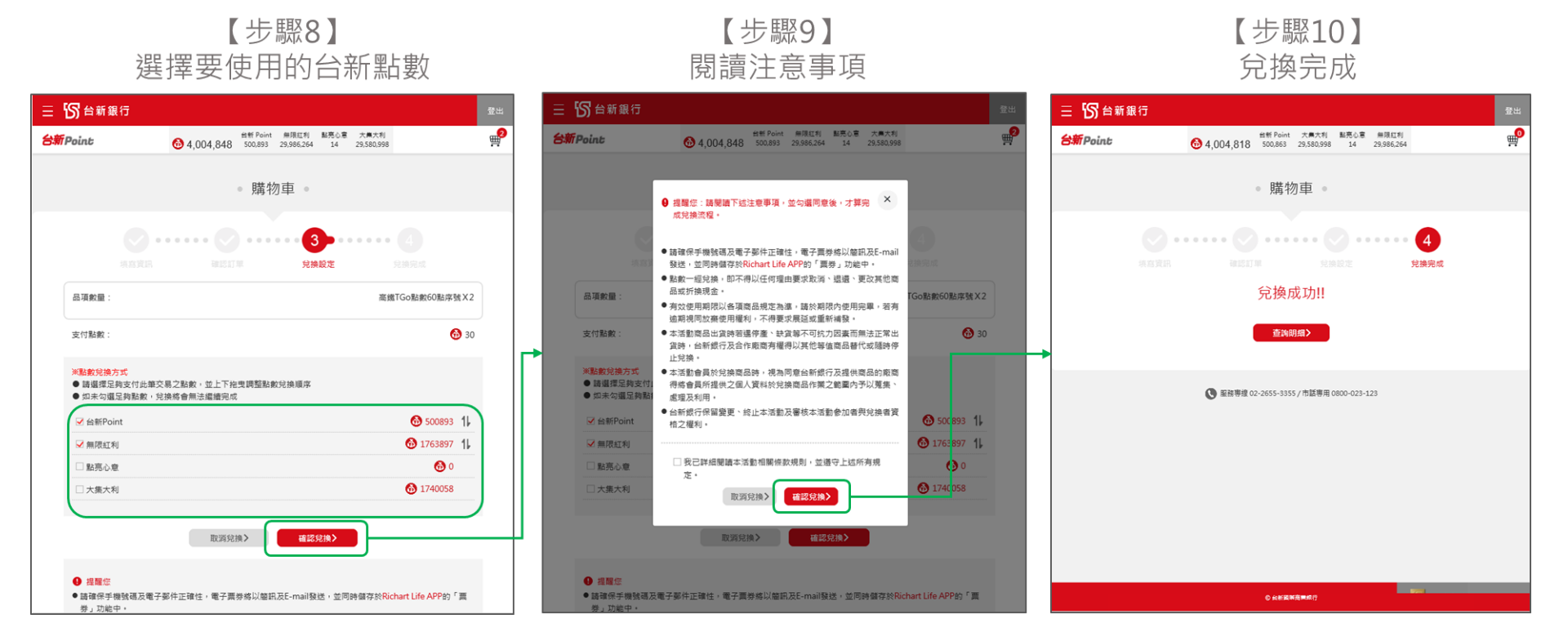

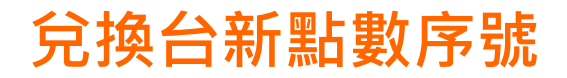

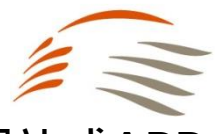

@ 1 88%

購票優惠

專屬好康

 $\odot$ 

無障礙服務

(>

心高鐵好物

### 【步驟11】請持台新銀行兌換通知中提供的高鐵TGo點數序號至TGo會員網站或APP 進行序號輸入完成入點 TGo會員App

【步驟11】 台新銀行兌換通知提供TGo點數序號

| ∃ Inbo      | X                |                    |                    |             |                                                      |               |
|-------------|------------------|--------------------|--------------------|-------------|------------------------------------------------------|---------------|
| R           | rew<br>To Y      | <b>/ard</b><br>/ou | l@tais             | hinb        | ank.com.tw                                           | Jun 28        |
| ទេ៖         | ጏ新銀              | 行                  |                    |             |                                                      |               |
|             |                  |                    | 심                  | 新           | Point                                                |               |
|             |                  |                    | •                  | 贈品          |                                                      |               |
| 親愛的         | 客戶您好,            | 本次兌                | 换的赠品如1             | F :         |                                                      |               |
| 兌換          | 日期               | 粘數                 | 兌換贈品               | 数量          | 序號                                                   | 效期            |
| 2021)       | /06/28           | 20                 | 萊爾富<br>77乳加<br>兌換券 | 1           | 86010026005307BB202CE3DD967                          | 2021/09/30    |
| <b>()</b> # | LMCC : #1        | 时信函制               | 与系统自動發             | 出,請勿        | 直接點返回覆                                               |               |
| 1.          | 兌換『電音            | 子禮勞』               | 相開贈品訓              | 點選超速        | 結检視商品內容。                                             |               |
| 2.          | 兌換『台籍<br>台稿 [2#1 | 新信用+<br>素積約3       | F 刷卡金』將            | 於兌換次        | 日生效,並列示於近一期帳單<br>效期內抑打濃度積約服務直線0800.065               | 868掠1遗行       |
| э.          | 預約。              | H1H234             | 7 48.0 10 10 00    | - M - M - K | AATEST 31383 J 188 JHL 1918 J 188 123 49 18 20 49 18 | Second velo   |
| 4.          | 本活動相關            | 日本宜立               | 成對本活動有<br>8、44小本河  | 任何問題        | ,請致電(02)2655-3355按2洽詢台新銀行                            | <b>行客服人員。</b> |
| 5.          | 口制取行1            | 小田安又               | 6、岐正4活             | か 八 雪秋      | 小山町戸山省、平英八英元焼香夏悟乙村                                   | M 10 1        |
|             |                  |                    |                    | THE R       | LEASE OF SHEER ALL                                   |               |
|             |                  |                    |                    |             |                                                      |               |
| 0.058       |                  | ownight T          | alshin internati   | onal Bank   | All Binhts Reserved                                  | **            |
|             |                  |                    |                    |             |                                                      |               |

TGo會員網站

### https://tgo.thsrc.com.tw/index.html

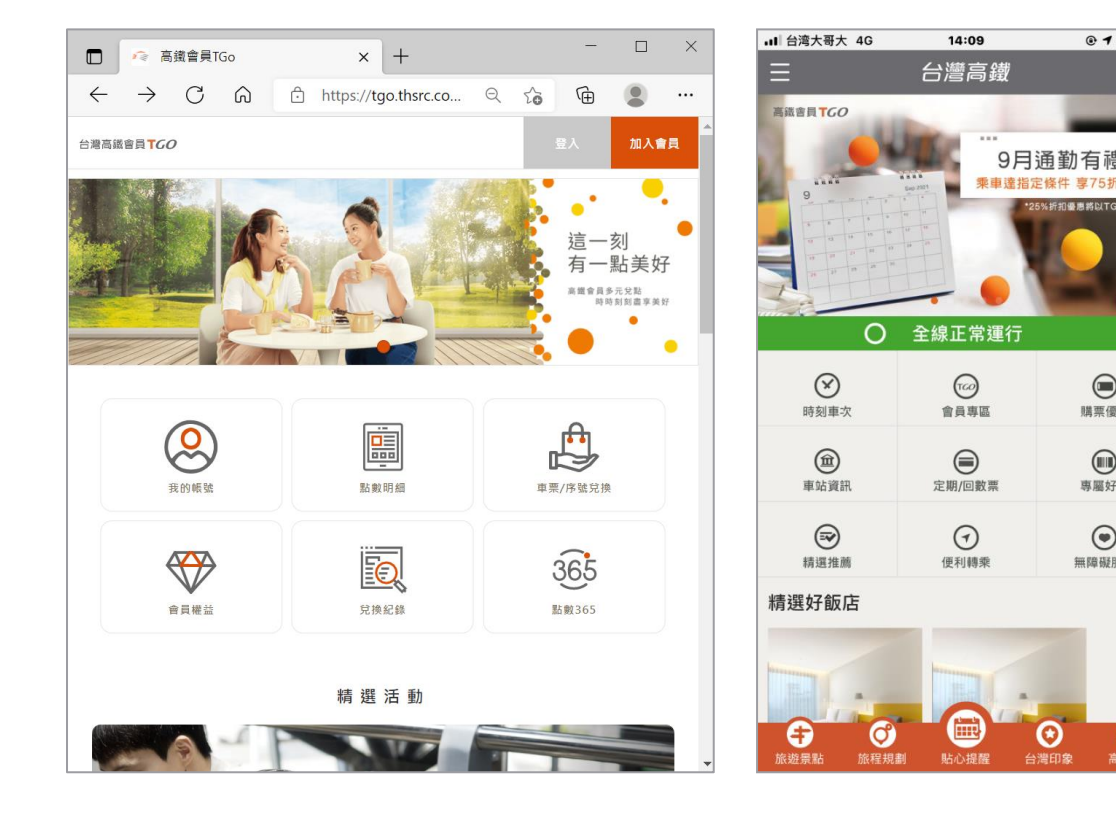

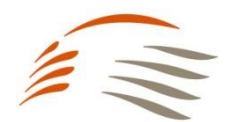

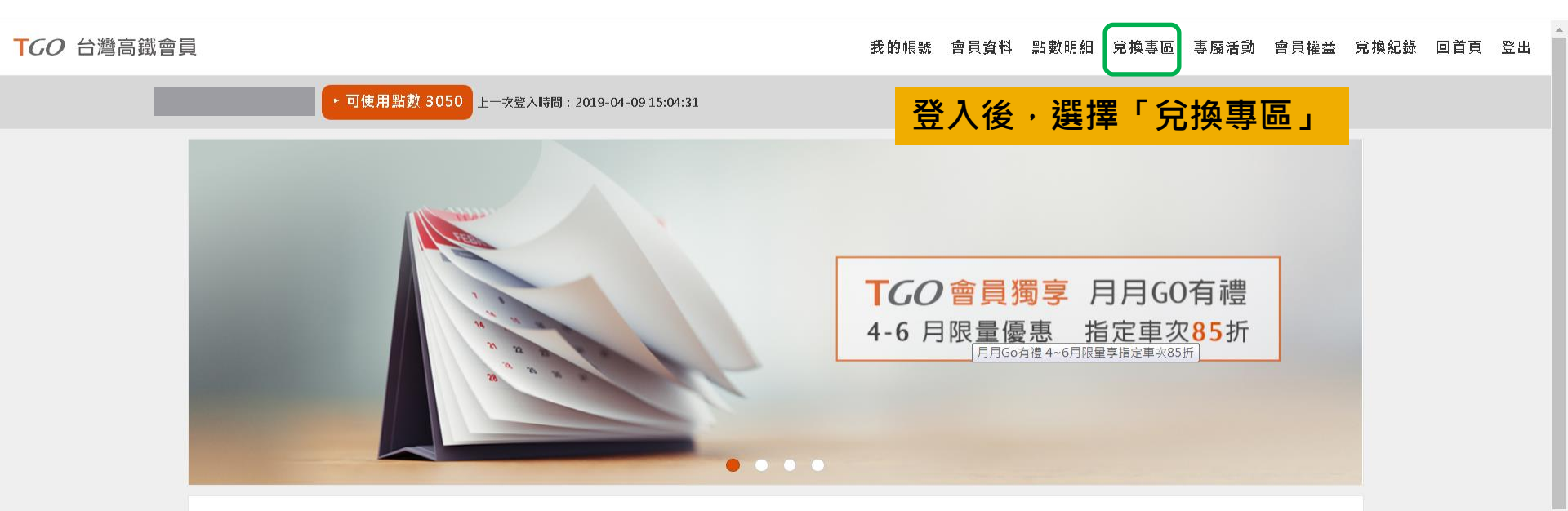

精選活動

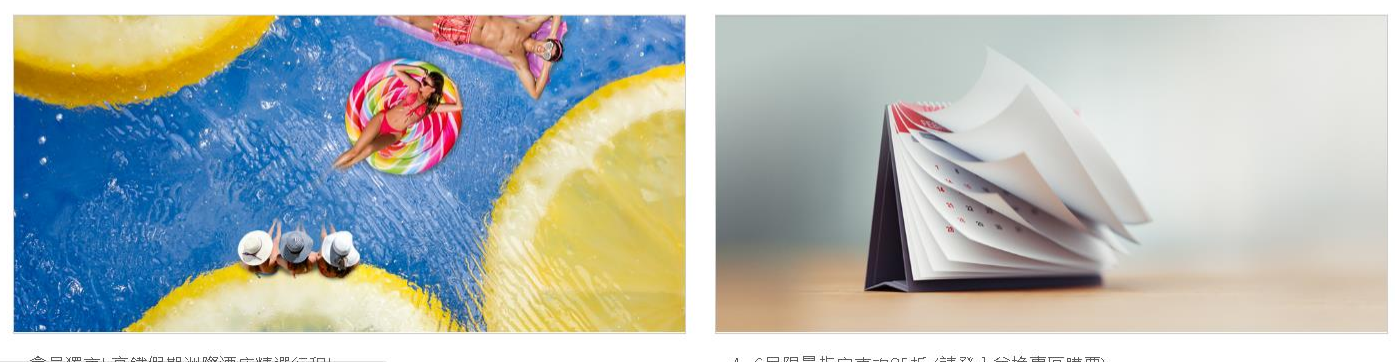

4~6日限量指定审次85折(諸登入兌換惠屈購票)

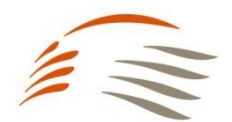

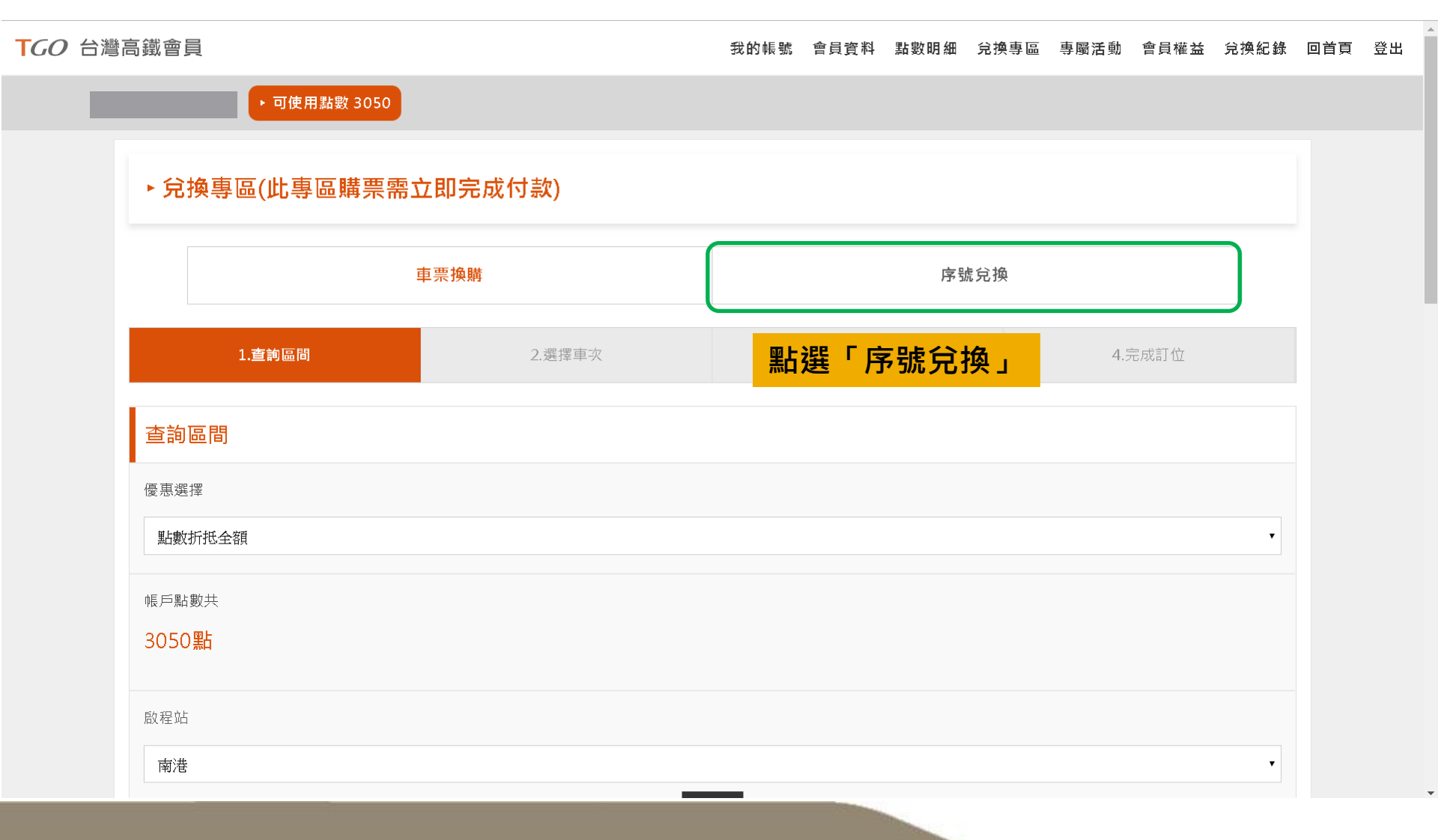

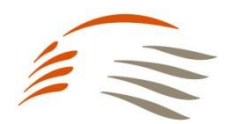

| <b>TGO</b> 台灣高鐵會員 | l                                                     | 我的帳號                  | 會員資料 | 點數明細 | 兌換專區 | 專屬活動 | 會員權益 | 兌換紀錄 | 回首頁 | 登出 |
|-------------------|-------------------------------------------------------|-----------------------|------|------|------|------|------|------|-----|----|
|                   | ▶ 可使用點數 3050                                          |                       |      |      |      |      |      |      |     |    |
|                   | ▶ 序號兌換                                                |                       |      |      |      |      |      |      |     |    |
|                   | 車票換購                                                  | 序號兌換                  |      |      |      |      |      |      |     |    |
|                   | 序號兌換                                                  |                       |      |      |      |      |      |      |     |    |
|                   | 請輸入序號<br>輸入時請留意字母大小寫                                  |                       |      |      |      |      |      |      |     |    |
|                   | 我不是機器人                                                | reCAPTCHA<br>證私權 - 條款 |      |      |      |      |      |      |     |    |
|                   | · · · · · · · · · · · · · · · · · · ·                 | 换                     |      |      |      |      |      |      |     |    |
|                   | 輸入兌換序號・共<br><sub>提醒您</sub>                            | <b>共15碼(含</b> 药       | 英數プ  | て小寫  | )    |      |      |      |     |    |
|                   | 1. 序號使用方式請依各活動辦法說明為準。<br>2. 序號一經兌換後恕無法取消,亦不得要求退還使用資格。 |                       |      |      |      |      |      |      |     |    |

f

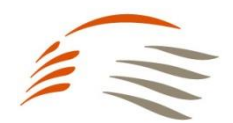

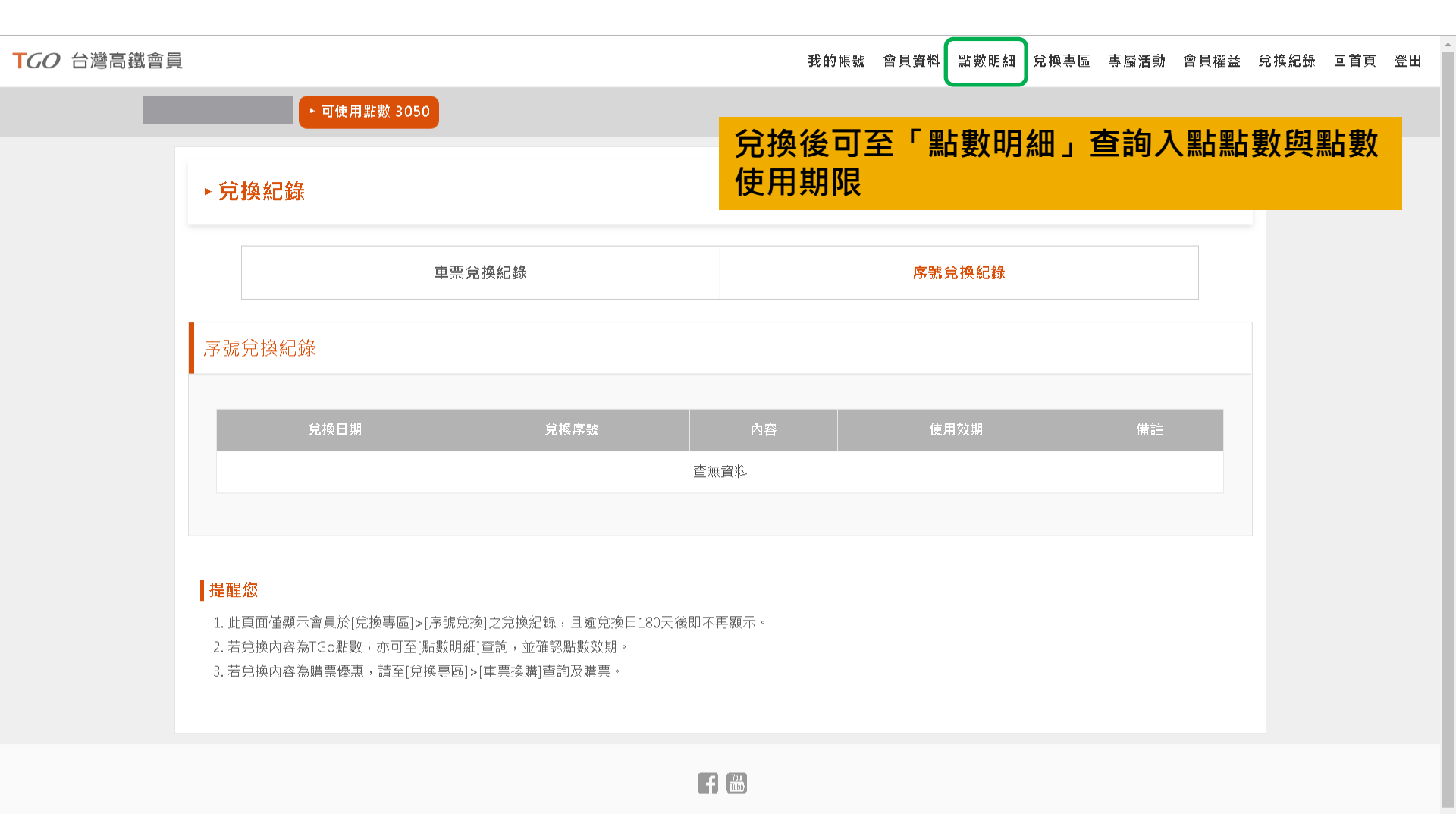

24hr網路訂位 | 點數規約 | 個人資料保護政策 | 常見問題 | 聯絡我們 | 高鐵企業網站